## **Gesamtbeispiel 2**

| 1.  | Öffnen Sie die Datei <b>haushalt.xlsx</b> .<br>Löschen Sie im Tabellenblatt <b>Einnahmen</b> das Diagramm.                                                                                                   | 1 |
|-----|----------------------------------------------------------------------------------------------------|---|
| 2.  | Geben Sie in der Zelle A5 den Text <b>Geldeingänge</b> ein.                                                                                                    | 1 |
| 3.  | Erstellen Sie mit der Ausfüllfunktion eine Datumsreihe.<br>Die Datumsreihe beginnt mit den Zellen A6 und A7. Verlängern Sie die Datumsreihe<br>nach unten mit einem monatlichen Intervall bis um 01.12.2016. | 1 |
| 4.  | Geben Sie in der Zelle B18 eine Funktion ein, mit der der Mittelwert der Zellinhalte von<br>B6 bis B17 berechnet wird.<br>Kopieren Sie diese Funktion in die benachbarte Zelle C18.                          | 1 |
| 5.  | Formatieren Sie die Zahlen im Zellbereich von B6 bis C18 mit dem € Symbol.                                                                                                    | 1 |
| 6.  | Ändern Sie die Einstellungen so, dass die Gitternetzlinien nicht angezeigt werden.                                                                                                    | 1 |
| 7.  | Wechseln Sie zum Tabellenblatt <b>Ausgaben.</b><br>Markieren Sie den Zellbereich von B5 bis M5. Formatieren Sie die Zellinhalte mit<br>einer hellgrünen Füllfarbe.                                           | 1 |
| 8.  | Geben Sie in der Zelle B21 eine Funktion ein, mit der die Summe der Zellinhalte von<br>B15 bis G15 ermittelt wird.                                                                                           | 1 |
| 9.  | Geben Sie in der Zelle C20 eine Funktion ein, mit der der Mittelwert der Zellinhalte von H15 bis M15 ermittelt wird.                                                                                         | 1 |
| 10. | Ändern Sie in der Kopfzeile die BLZ von 20205 auf 31500.                                                                                                    | 1 |
| 11. | Wechseln Sie zum Tabellenblatt <b>Auszahlungen.</b><br>Markieren Sie die Spalten B, D und F. Löschen Sie diese Spalten.                                                                                      | 1 |
| 12. | Legen Sie für dieses Tabellenblatt den Druckbereich von A1 bis D27 fest.<br>(Drucken Sie diesen Bereich NICHT aus.)                                                                                          | 1 |
| 13. | Wechseln Sie zum Tabellenblatt <b>Sparbuch.</b><br>Übertragen Sie die Formatierung von A1 bis C1 auf den Bereich A3 bis C3.                                                                                  | 1 |
| 14. | Korrigieren Sie in der Zelle C8 den Fehler in der Formel.                                                                                                    | 1 |
| 15. | Formatieren Sie den Zellbereich von A5 bis C8 mit einer dicken Rahmenlinie außen.<br>Speichern Sie die Datei <b>haushalt.xlsx</b> .                                                                          | 1 |

| 16. | Öffnen Sie zusätzlich die Datei <b>finanzen.xlsx.</b><br>Markieren Sie in der Datei <b>finanzen.xlsx</b> im Tabellenblatt <b>Zinsen</b> den Zellbereich<br>A14 bis A15. Verschieben Sie diesen Bereich in die Datei <b>haushalt.xlsx.</b> Fügen Sie<br>den Bereich auf dem Tabellenblatt <b>Sparbuch</b> ab der Zelle A10 ein.                                 | 1 |
|-----|----------------------------------------------------------------------------------------------------|---|
| 17. | Arbeiten Sie in der Datei <b>finanzen.xlsx</b> im Tabellenblatt <b>Zinsen</b> weiter.<br>Übertragen Sie das Format der Zelle A3 auf die Zellen A5 und B5.                                                                                                    | 2 |
| 18. | Berechnen Sie in der Zelle B6 die Zinsen mit der Formel: B3 mal A6.<br>Die Formel soll kopierbar sein - verwenden Sie passende Zellbezüge und kopieren Sie<br>die Formel in die darunter liegenden Zellen bis B12.                                                                                                    | 2 |
| 19. | Wechseln Sie zum Tabellenblatt <b>Aktien.</b><br>Geben Sie in der Zelle E4 folgende Funktion ein:<br>Wenn die Differenz in der Zelle D4 größer als 0 ist, dann soll als Ergebnis der Text<br><b>gut</b> ausgegeben werden, sonst soll der Text <b>schlecht</b> ausgegeben werden.<br>Kopieren Sie die Formel von E4 in die darunterliegenden Zellen E5 bis E8. | 1 |
| 20. | Wechseln Sie zum Tabellenblatt <b>Anlagemöglichkeiten</b><br>Berechnen Sie in der Zelle C10 den Zinsertrag mit der Formel: A10 mal B6.<br>Verwenden Sie passende Zellbezüge und kopieren Sie die Formel bis C13.                                                                                                    | 2 |
| 21. | Übertragen Sie das Format der Zellen B10:B13 auf die Zellen C10:C13.                                                                                                    | 1 |
| 22. | Markieren Sie den Zellbereich A3 bis B6. Erstellen Sie von diesen Daten ein<br>Säulendiagramm auf einem neuen Tabellenblatt.                                                                                                    | 1 |
| 23. | Ändern Sie den Namen vom Diagramm - Tabellenblatt auf Renditechancen.                                                                                                    | 1 |
| 24. | Ändern Sie die Farbe vom Diagramm Balken Aktien auf rot.                                                                                                    | 1 |
| 25. | Fügen Sie die Datenbeschriftung Wert für die Säulen hinzu.                                                                                                    | 1 |
| 26. | Wechseln Sie zum Tabellenblatt <b>Anlagemöglichkeiten.</b><br>Markieren Sie den Zellbereich A17 bis B17 und löschen Sie den Inhalt dieser Zellen.                                                                                                    | 1 |
| 27. | Fixieren Sie die erste Zeile.                                                                                                    | 1 |
| 28. | Korrigieren Sie in der Zelle B15 den Fehler in der Formel.                                                                                                    | 1 |
| 29. | Löschen Sie das Tabelllenblatt <b>Tabelle1.</b><br>Speichern und schließen Sie alle geöffneten Dateien.<br>Beenden Sie das Tabellenkalkulationsprogramm.                                                                                                    | 1 |